## **Ćwiczenie** 1

## Zadanie 1:

Celem zadania jest instalacja i konfiguracja środowiska programistycznego dla platformy Android. Instalację należy przeprowadzić zgodnie z punktami wymienionymi poniżej:

- 1. Należy pobrać i zainstalować
  - a) Java SE Development Kit 7: <u>http://www.oracle.com/technetwork/java/javase/downloads/jdk-7u1-download-513651.html</u> (tylko wtedy jeżeli na komputerze nie jest zainstalowana już Java SE)
  - b) Eclipse IDE for Java EE Developers: <u>http://www.eclipse.org/downloads/</u> (należy zainstalować w katalogu ~/android/eclipse)
  - c) Android SDK (r15): <u>http://developer.android.com/sdk/index.html</u> (należy zainstalować w katalogu ~/android/android-linux-sdk)
  - d) Po rozpakowaniu Android SDK należy uruchomić program android z folderu tools znajdującego się w SDK
- 2. Uruchomić Eclipse i zainstalować plugin ADT (v15) dla Eclipse zgodnie z opisem: http://developer.android.com/sdk/eclipse-adt.html
- 3. Korzystając z AVD Managera (Eclipse, Window->Android SDK and AVD Manager) należy dodać nowy Android Virtual Device zgodny z platformą 2.2 (API Level 8).
  - a) Opcjonalnie można wykorzystać program android z katalogu tools w SDK do przygotowania instancji emulatora (AVD)
- 4. Uruchomić utworzony AVD i poznać system Android poprzez pracę z emulatorem.
- 5. Za pomocą wizarda w Eclipse utworzyć nowy projekt dla Android i uruchomić go na emulatorze (File->New->Other->Android Project).

## Zadanie 2:

Celem zadania jest napisanie aplikacji pobierającej ze strony <u>http://pogoda.onet.pl</u> aktualną temperaturę i przesłanie jej za pomocą SMS do wybranego numeru telefonu. W celu zaprogramowania aplikacji należy postępować kolejno:

- 1. Uruchomić Eclipse z pluginem ADT i utworzyć nowy projekt (File->New->Project..., Android Project)
- Korzystając z informacji zawartych na stronie <u>http://developer.android.com/resources/tutorials/views/index.html</u> utworzyć layout aplikacji, który powinien zawierać elementy wymienione pożniej ułożone w kontenerze Linear Layout:
  - a) Etykietę opisującą pole z numerem telefonu ("Numer telefonu: ") TextView
  - b) Pole edycyjne do wpisania numeru telefonu EditText
  - c) Etykietę służącą do wyświetlenia aktualnej temperatury TextView
  - d) Przycisk do rozpoczęcia pobierania informacji o temperaturze oraz wysłania jej do podanego numeru telefonu poprzez SMS Button
- 3. Korzystając z artykułu ze strony <u>http://www.ibm.com/developerworks/opensource/library/os-android-networking/index.html</u> należy pobrać aktualną temperaturę ze strony (Listing 2. GetWebPage.java):
  - <u>http://www.pogodynka.net/pogoda/polska/lodz</u>
  - <u>http://212.51.219.2/podyplomowe\_smtm/smob3/pogoda/lodz.html</u> gdyby wystąpiły problemy z rozwiązywaniem nazw domenowych na emulatorze Odczytana temperaturę należy wysłać do podanego numeru telefonu poprzez SMS

Odczytaną temperaturę należy wysłać do podanego numeru telefonu poprzez SMS (Listing 4. Send a tex message).

- a) Aplikacja powinna walidować poprawność numeru telefonu wpisanego do pola edycyjnego
- b) Pobranie aktualnej temperatury należy wykonać poprzez odnalezienie na stronie Pogoda Onet ciągu znaków "Temperatura:" i wyłuskanie liczby znajdującej się pomiędzy następnymi znakami ">" "<".</li>

**Uwaga**: Podstawowe informacje na temat poszczególnych komponentów systemu Android można znaleźć na stronie: <u>http://developer.android.com/guide/index.html</u> a dokładny opis API platformy Android znajduje się na stronie: <u>http://developer.android.com/reference/packages.html</u>